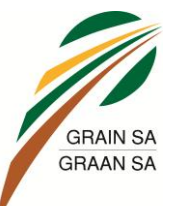

### NAMPO 2015 – TOEGANGSINSTRUKSIES

 Klik op die skakel hieronder wat u direk sal neem na die TicketPro-tuisblad: https://secure.ticketpros.co.za/portal/web/index2.php?page\_id=nampo\_m

| I Season Tickets I Calendars I FAC                            | e About Us Contact Search all events |
|---------------------------------------------------------------|--------------------------------------|
| Grain SA - NAMPO Harvest<br>Member Tickets                    | Day                                  |
| Please enter your credentials to retrieve y<br>Member Number: | our tickets.<br>GSA12345             |
| Cellphone:<br>Email Address:                                  | 0831234567                           |
|                                                               | voorbeelo@nampo.co.za<br>Continue    |

- 2. Om u lidmaatskap te verifieer, moet u die volgende velde voltooi:
  - Membership Number: Tik u GSA-lidnommer.
  - Cellphone: Tik u selfoonnommer.

## OF

- Email Address: Tik u eposadres.
- 3. Die volgende skerm sal vertoon word met die lys van toegekende kaartjies:

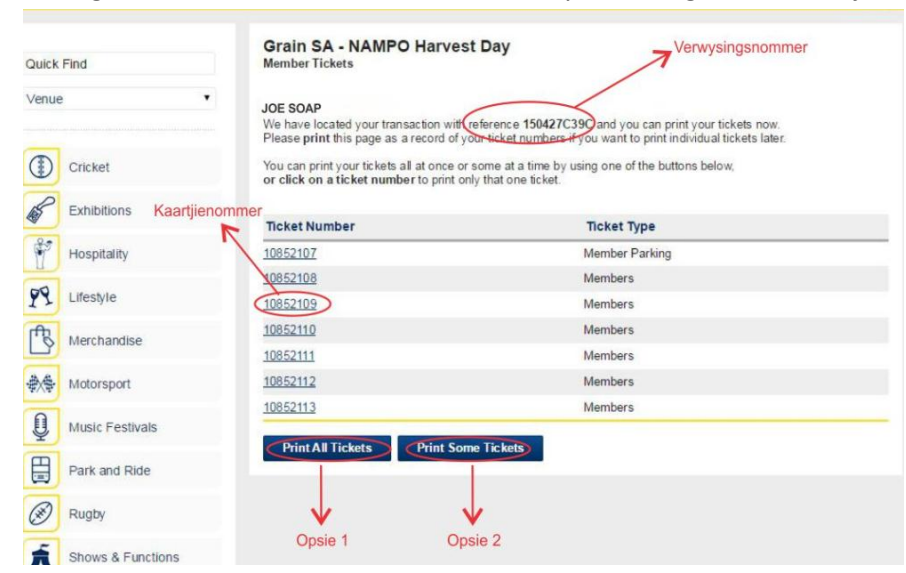

4. Klik op die kaartjie om dit te druk.

### Neem kennis:

U ontvang 4 parkeerkaartjies wat enige dag gebruik kan word.

Die toegangskaartjies kan ook vir enige dag gebruik word.

|        |                                                                  | NAMPO H<br>Grain SA's NAM                    | arvest Day<br>IPO Harvest Da   | ay        |                                |
|--------|------------------------------------------------------------------|----------------------------------------------|--------------------------------|-----------|--------------------------------|
| ann an | -                                                                | and the second                               | -                              |           | NAMPO<br>Harvast Day           |
| ticket | pro <mark>ticket</mark>                                          | pro ticket pro                               | THAVILLE 20                    | ticketpro | ticketpro                      |
|        | 10852108<br>Grain SA's<br>Tuesday<br>NAMPO Park<br>Tue, 12 May   | omps Portal<br>s NAMPO Harve<br>2015, 7:00am | est Day                        |           | May <b>12</b><br>1015<br>100am |
|        | Members<br>Unreserved<br>Members-Gat<br>150427C39C<br>SELF PRINT | e 4 Com                                      | 05<br>05<br>015-04-16 11:26:14 | 10852108  |                                |
| ticket | pro <mark>ticket</mark> p                                        | pro <b>ticket</b> pro                        | ticketpro                      | ticketpro | ticketpro                      |
|        |                                                                  | NAMP<br>Tuesday, 12 M                        | O Park<br>lav 2015, 07:00      |           |                                |

.....

# GRAIN SA GRAAN SA

### NAMPO 2015 – ACCESS INSTRUCTIONS

5. Click on the link below to take you to the Ticketpro website:

https://secure.ticketpros.co.za/portal/web/index2.php?page\_id=nampo\_m

| Season Tickets   Calendars   FAC                                                              | Q   About Us   Contact   Search all events 90                    |
|-----------------------------------------------------------------------------------------------|------------------------------------------------------------------|
| Grain SA - NAMPO Harvest<br>Member Tickets                                                    | Day                                                              |
| Please enter your credentials to retrieve y<br>Member Number:<br>Cellphone:<br>Email Address: | rour tickets.<br>GSA12345<br>0831234567<br>voorbeeld@nampo.co.za |

- 6. Complete the fields to verify your membership:
  - Membership Number: Capture your Grain SA membership number.
  - Cell phone: Capture your cell phone number. -

# OR

- Email Address: Capture your email address. \_
- 7. Once completed, the next screen will list your available tickets:

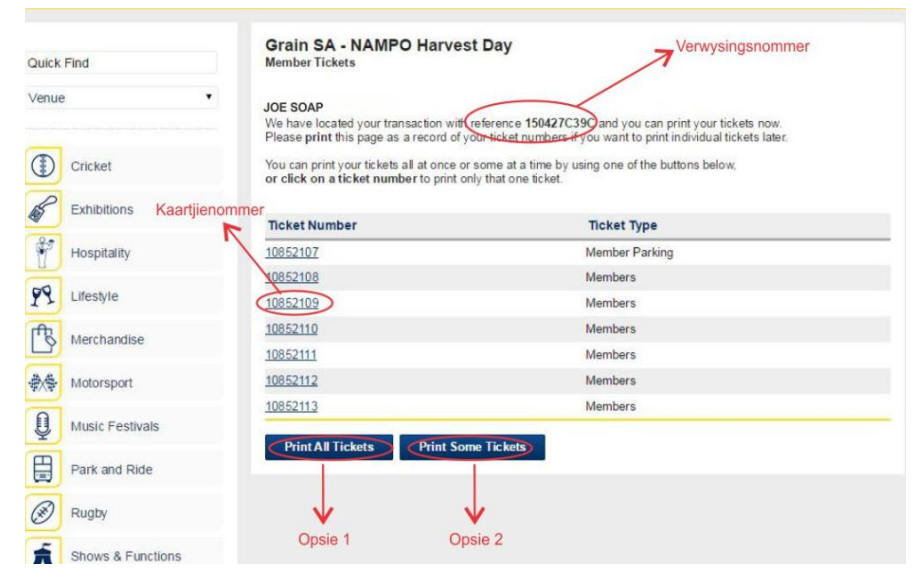

8. Click on the ticket to open and print it.

### Please note:

You will receive 4 parking tickets that can be used on any day

Your access tickets can also be used on any day.

|         |                                                                                                    | NAMPO Ha<br>Grain SA's NAM                        | arvest Day<br>PO Harvest Da              | iy                                             |                      |
|---------|----------------------------------------------------------------------------------------------------|---------------------------------------------------|------------------------------------------|------------------------------------------------|----------------------|
| -       |                                                                                                    |                                                   |                                          |                                                | NAMPO<br>Herviestery |
| ticketp | ro <b>ticket</b> pi                                                                                                    | ro <b>ticket</b> pro                              | ticketpro                                | ticketpro                                      | ticketpro            |
|         | 10852108 Cor<br>Grain SA's<br>Tuesday<br>NAMPO Park<br>Tue, 12 May 2<br>Members<br>Unreserved<br>Members-Gate<br>150427C39C<br>SELF PRINT | nps Portal<br>NAMPO Harve<br>015, 7:00am<br>4 Com | est Day<br>p<br>05<br>015-04-16 11:26:14 | Contract SA<br>CONTRACTSA<br>ENGEN<br>10852108 | May 12<br>005am      |
| ticketp | ro <mark>ticket</mark> p                                                                                                    | ro <b>ticket</b> pro                              | ticketpro                                | ticketpro                                      | ticketpro            |
|         |                                                                                                    | NAMP(<br>Tuesday, 12 M                            | O Park<br>ay 2015, 07:00                 |                                                |                      |